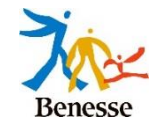

## まなびポケット・ミライシード連係 年度更新の手順

ベネッセコーポレーション

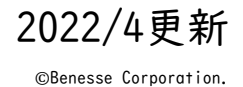

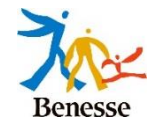

### まなポケ連携時の年度更新手順は、下記になります。

- I. まなびポケットで年度更新を実施
  - I. まなびポケットの学校管理者でログイン
  - 2. ユーザー管理→年度設定の手順に従う
  - 3. 「~年度のクラス分けを公開」を押下
- 2. ミライシードで年度更新を実施
  - I. ミライシードの学校管理者でログイン
  - 2. 「年度更新ナビゲーション」より「年度を更新する」を押下
- 3. まなびポケットの新年度名簿情報をミライシードに取り込む - 「まなびポケット情報取り込み」より「取り込み」を押下

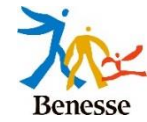

| l. ‡ | なびポケットで年度更新を実施     |
|------|--------------------|
| ١.   | まなびポケットの学校管理者でログイン |
| 2.   | ユーザー管理→年度設定の手順に従う  |
| 3.   | 「~年度のクラス分けを公開」を押下  |

| 📑 まなびポケット                                       | × ③ ユーザー管理 × +                                                                                                    | – 🗆 ×                |  |  |
|-------------------------------------------------|----------------------------------------------------------------------------------------------------|----------------------|--|--|
| ← → C 🔒 admportal.ed-cl.com/school_year/prepare |                                                                                                    |                      |  |  |
| Ġ Google 🗢 Salesforce 🕒 Ba                      | acklog 🛄 ミライシード                                                                                                    |                      |  |  |
| ユーザー管理   ベネッ                                    | ッセ検証用学校                                                                                                    | <i>ログア</i> ウト        |  |  |
| <b>2021年度</b><br>2021/04/01~2022/03/31          | 年度設定(2021年度)<br>現在の公開済みの年度: 2020年度                                                                                               |                      |  |  |
| 年度設定                                            | 1. 2021年度のクラスを クラス設定 から登録します。                                                                                                    | 1/11/1路にたると          |  |  |
| ユーザー設定<br>先生/児童・生徒                              | <ol> <li>2. 2021年度のユーザー一覧・クラス分けを ユーザー設定 から登録します。</li> <li>1. 進級・卒業用のテンプレートをダウンロードします。</li> </ol>                                 | 押せるようになります。          |  |  |
| グループ設定                                          | <ul> <li> <u>● 2021年度用の運級テンノレート</u> </li> <li>             Excelなどで編集し、一括登録画面からアップロードします。         </li> </ul>                    |                      |  |  |
| クラス設定                                           | ★ 2021年度に一括登録                                                                                                    |                      |  |  |
| 学年設定                                            | <ul> <li>3. 新年度に入ったあとクラス分けが公開可能になったら、公開ボタンを押します。このオ</li> <li>2021年度のクラス分けを公開</li> <li>※2021年度の4月1日以降に押すことができるようになります。</li> </ul> | ダタンを押すと元に戻すことはできません。 |  |  |

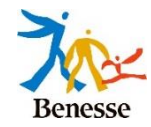

### 2. ミライシードで年度更新を実施

I. ミライシードの学校管理者でログイン

 学校管理者用のURLを開く
 ライセンス証に記載されている学校管理者用 URLを開きます。

- 2 学校管理者用ID/PWでログインする ライセンス証に記載されている学校管理者用ID/PWで ログインを行います。
  - **ヒント:**IDは「m」から始まるものです。 パスワードはランダムな英数字です。
- 3 学校管理者メニューが表示される 学校管理者メニューが表示されます。
  - **ヒント:** 一部メニューは利用システムによって非 表示になることがあります。

| 8 D7-1-268                        |  |
|-----------------------------------|--|
| 10<br>m0000xx                     |  |
| /122-14                           |  |
| ✓ me##tz ● <u>/lar-Feenbluich</u> |  |
|                                   |  |
|                                   |  |

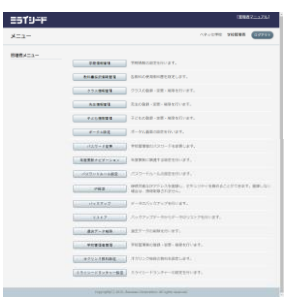

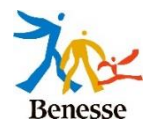

# ミライシードで年度更新を実施 「年度更新ナビゲーション」より「年度を更新する」を押下

4「年度更新ナビゲーション」を押下

| ≡∋ť⊍∸ľ                       |             | (2)                | 理者マニュアル) |
|------------------------------|-------------|--------------------|----------|
| メニュー                         |             | ベネッセ級証用学校 学校管理     | 10079F   |
| 管理者メニュー                      |             |                    |          |
| バスワードの有効問題が切<br>れています。パスワードを | 学期情報管理      | 学期情報の設定を行います。      |          |
| 変更してください。                    | 教科書採択債報管理   | 各教科の使用教科書を設定します。   |          |
|                              | クラス情報管理     | クラスの登録・変更・補除を行います。 |          |
|                              | 先生情報管理      | 先生の登録・変更・削除を行います。  |          |
|                              | 子ども情報管理     | 子どもの登録・褒要・解除を行います。 |          |
|                              | ポータル設定      | ポータル画面の設定を行います。    |          |
|                              | パスワード変更     | 学校管理者のパスワードを変更します。 |          |
|                              | 年度更新ナビゲーション | 9 更新に関連する設定を行います。  |          |
|                              | パスワードルール設定  | パスワードルールの設定を行います。  |          |

#### 5「年度を更新する」を押下

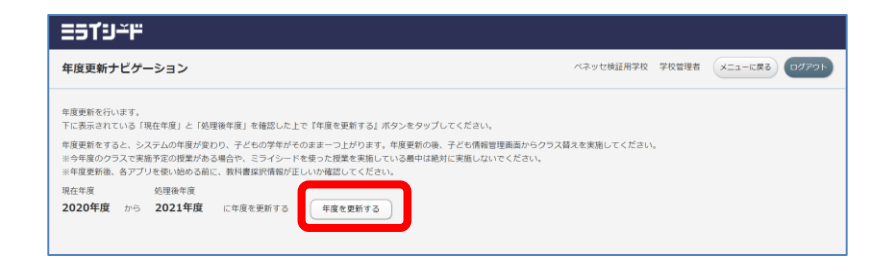

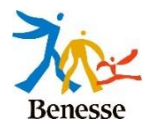

### 3. まなびポケットの新年度名簿情報をミライシードに取り込む 「まなびポケット情報取り込み」より「取り込み」を押下

|「まなびポケット情報取り込み」を押下

| パスワードルール組織   | パスワードルールの版定を行います。                                             |
|--------------|---------------------------------------------------------------|
| PEEE         | 線検可能なIPアドレスを登録し、 セキュリティを高めることができます。登録しない場合は、線検知想されません。        |
| パックアップ       | データのパックアップを行います。                                              |
| リストア         | パックアップデータからデータのリストアを行います。                                     |
| 連ムデータ相談      | 油太データの原始を行います。                                                |
| 学校管理者管理      | <b>学校教育教会指示。故思,相称来行认识下,</b>                                   |
| まなびボケット情報取込み | ・ロボケットの情報を取り込みます。                                             |
|              | CapergNPC[2] 2015. Benessee Corporation. All rights reserved. |

2「取り込み」ボタンを押下

10分程度かかる場合があります。

| ==13 <sup>-</sup> "                                                  |                        |                     |                              |  |
|----------------------------------------------------------------------|------------------------|---------------------|------------------------------|--|
| まなびポケット情報取り込み                                                        |                        |                     | ベネッセ検証用学校学校管理者 メニューに戻る ログアウト |  |
| 2019年度のまなびボケットの情報を取り込みます。<br>取り込み対象データが多い場合、処理に時間がかかる場合があります。(5〜10分) |                        |                     |                              |  |
| マスタ種別                                                                | 連携される情報                | 最終連携日時              | 取込み実行                        |  |
| 学籍情報                                                                 | クラス情報<br>ユーザ情報(先生・子ども) | 2019/12/15 00:00:22 | 取込み                          |  |
|                                                                      |                        |                     |                              |  |

※ユーザーの新規登録・更新情報は、夜間連携を待っても取り込まれます。 削除情報は、「取り込み」押下でのみ連携されますので、できるだけ「取り込み」押下でご対応ください。

6

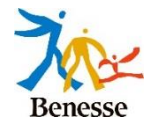

### 年度更新時に引き継がれる情報は下記になります。

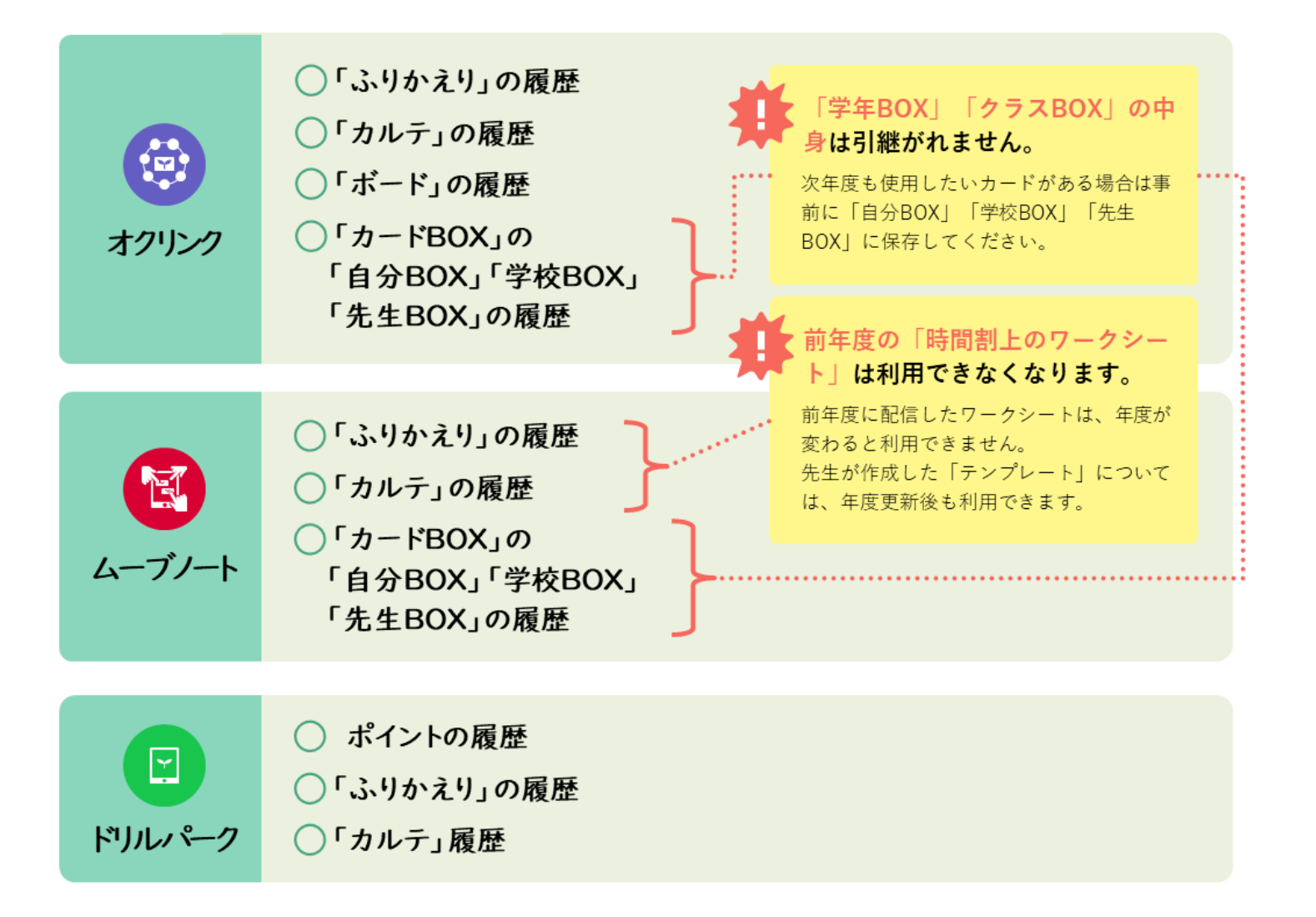

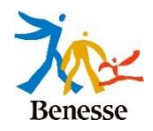

- どちらか片方のみ年度更新した場合など、
   まなびポケットとミライシードで年度が違う場合、名簿連携はストップします。
- どちらも新年度に更新して初めて、新年度の名簿が連携開始されます。
- 年度と挙動の関係は下記を参照ください。

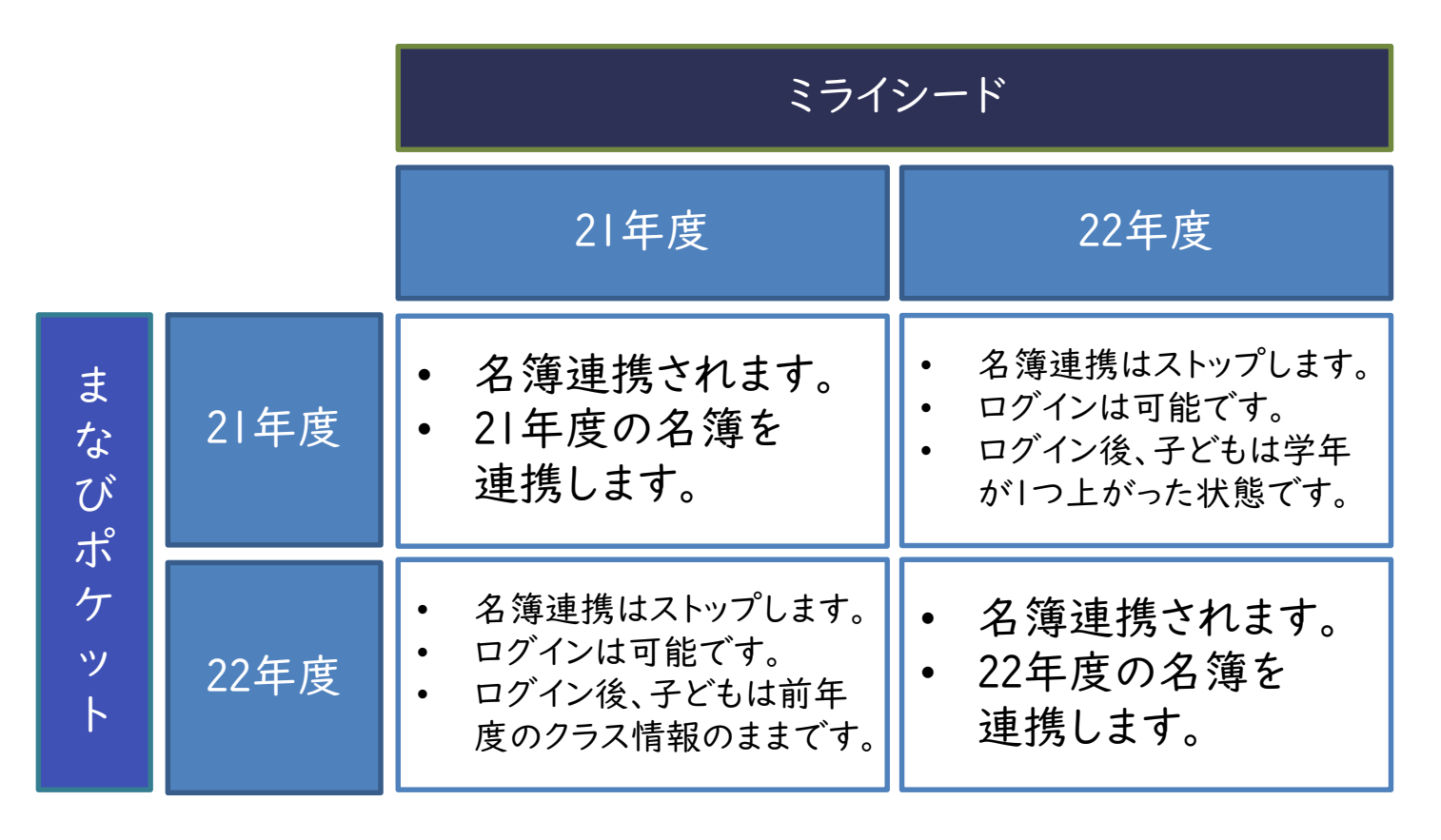